# FIMdefense Firewall-Einrichtung

| 1. AIMdefense FIREWALL mit Fritz!Box verbinden / verkabeln | Seite 2 |
|------------------------------------------------------------|---------|
| 2. AIMdefense FIREWALL Inbetriebnahme                      | Seite 3 |
| 3. AIMdefense FIREWALL Installation Wizard                 | Seite 4 |
| 4. Troubleshooting bei WAN PPPoE                           | Seite 4 |
| 5. AIMdefense FIREWALL Lizenz Key einspielen               | Seite 5 |
| 6. AIMdefense FIREWALL Menuchanger                         | Seite 7 |
| 7. DynDNS anpassen                                         | Seite 8 |

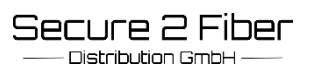

# 1. AIMdefense FIREWALL mit Fritz!Box verbinden / verkabeln

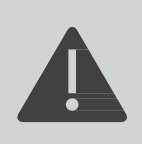

Bevor Sie beginnen, überprüfen Sie, ob Sie alle Daten von Ihrem Internet Service Provider vorliegen haben und mit dem Internet verbunden sind.

Bevor Sie mit der Administration der Firewall beginnen, müssen Sie die Firewall mit dem internen und externen Netzwerk verbinden.

## Aktion 1 : Anschließen der AlMdefense Firewall zu einer Fritz!Box mit integriertem Glasfasermodem

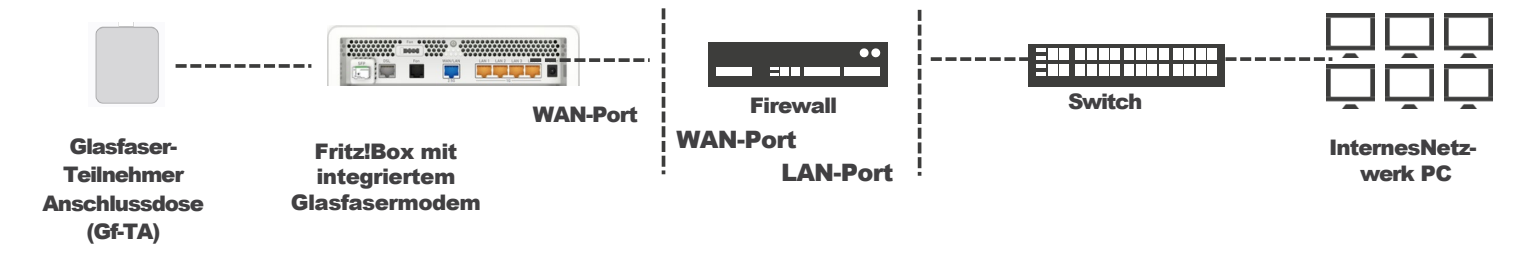

Verbinden Sie die Anschlussdose und die Fritz!Box mit einem Glasfaserkabel. Nun stellen Sie eine Verbindung über den WAN-Port der AVM-Fritz!Box zum WAN-Port der Firewall her. Stellen Sie die Verbindung zwischen der Firewall (Lan-Port) und dem Switch mit einem RJ45-Netzwerkkabel her. Beachten Sie, dass Ihr PC mit diesem Netzwerk verbunden sein muss.

## Aktion 2 : Anschließen der AlMdefense Firewall und einer Fritz!Box mit WAN-Anschluss und externen ONT-Modem

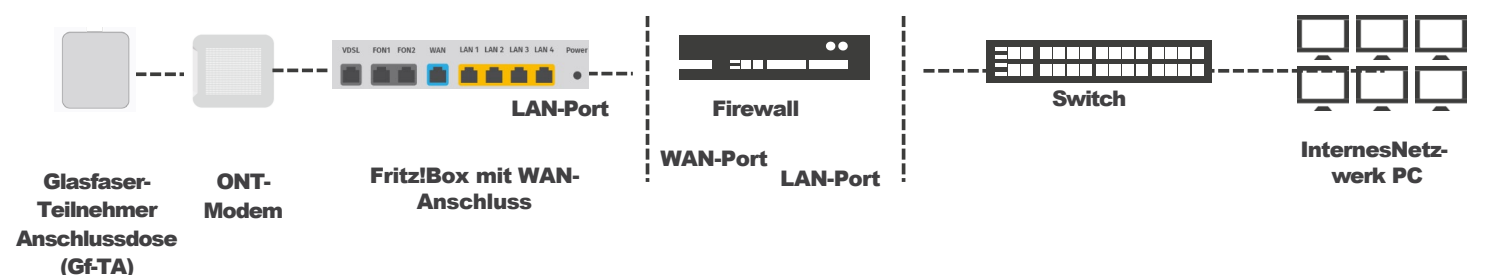

Verbinden Sie die Anschlussdose und das ONT-Modem mit einem Glasfaserkabel. Dann schließen Sie das ONT-Modem an den LAN-Port der Fritz!Box mit einem RJ-45 Netzwerkkabel an.

Nun stellen Sie eine Verbindung über den LAN-Port der AVM-Fritz!Box zum WAN-Port der Firewall her. Stellen Sie die Verbindung zwischen der Firewall (Lan-Port) und dem Switch mit einem RJ45-Netzwerkkabel her. Beachten Sie, dass Ihr PC mit diesem Netzwerk verbunden sein muss.

# 2. AIMdefense FIREWALL Inbetriebnahme

| Port                       | <b>IP</b> Adresse      | Funktion            |
|----------------------------|------------------------|---------------------|
| LAN                        | 10.10.10/255.255.255.0 | LAN – Internes Netz |
| WAN                        | DHCP                   | WAN – Externes Netz |
| IP Adresse Admin Interface | Benutzername           | Passwort            |
| 10.10.10.10                | root                   | sysadm              |

## Inbetriebnahme

Wenn Sie die AIMdefense FIREWALL verbunden haben, schalten Sie die Appliance am Netzschalter an. Der Netzschalter befindet sich neben dem Netzanschluss. Sobald die Appliance vollständig hochgefahren ist (ca. 2min), können Sie sich mit dem PC verbinden. Zuvor wird die Einrichtung der Client-PC benötigt.

## **Client PC einstellen**

| igenschat                                                                                                    | ften von Ethernet 2                                                      | ×                | Eigenschaften von Internetprotok                                                                            | oll, Version 4 (TCP/IPv4)                                                                                            |
|----------------------------------------------------------------------------------------------------|--------------------------------------------------------------------------|------------------|----------------------------------------------------------------------------------------------------|----------------------------------------------------------------------------------------------------|
| Netzwerk                                                                                                    | Freigabe                                                                 |                  | Allgemein                                                                                                   |                                                                                                    |
| Verbindu                                                                                                    | ng herstellen über:<br>tel(R) Ethernet Connection (10) I219-V            |                  | IP-Einstellungen können automatis<br>Netzwerk diese Funktion unterstüt<br>Netzwerkadministrator, um die gee | ich zugewiesen werden, wenn das<br>izt. Wenden Sie sich andernfalls an den<br>eigneten IP-Einstellungen zu beziehen. |
|                                                                                                    |                                                                          | Konfigurieren    | O IP-Adresse automatisch bezie                                                                              | ehen                                                                                                    |
| Diese Ve                                                                                                    | erbindung verwendet folgende Elemente                                    | e:               | Folgende IP-Adresse verwen                                                                                  | den:                                                                                                    |
| V 📮                                                                                                    | Client für Microsoft-Netzwerke<br>Datei- und Druckerfreigabe für Microso | ft-Netzwerke     | IP-Adresse:                                                                                                 | 10 . 10 . 10 . 9                                                                                                    |
| v 📮                                                                                                    | QoS-Paketplaner                                                          |                  | Subnetzmaske:                                                                                               | 255 . 255 . 255 . 0                                                                                                  |
| Internetprotokoll, Version 4 (TCP/IPv4) INTERverkadapter INTERverkadapter |                                                                          | Standardgateway: |                                                                                                    |                                                                                                    |
| ⊻ ±                                                                                                    | Microsoft-LLDP-Treiber<br>Internetprotokoll, Version 6 (TCP/IPv6)        |                  | ODNS-Serveradresse automati                                                                                 | sch beziehen                                                                                                    |
|                                                                                                    |                                                                          |                  | Folgende DNS-Serveradresse                                                                                  | en verwenden:                                                                                                    |
| Insta                                                                                                    | allieren Deinstallieren                                                  | Eigenschaften    | Bevorzugter DNS-Server:                                                                                     |                                                                                                    |
| Beschr<br>TCP/I                                                                                                    | eibung<br>P. das Standardprotokoll für WAN-Netz                          | werke das den    | Alternativer DNS-Server:                                                                                    |                                                                                                    |
| Daten<br>Netzw                                                                                                    | austausch über verschiedene, miteinan<br>erke ermöglicht.                | der verbundene   | Einstellungen beim Beenden                                                                                  | überprüfen<br>Erweitert                                                                                              |
|                                                                                                    | ОК                                                                       | Abbrechen        |                                                                                                    | OK Abbrechen                                                                                                    |

(Beispiel: Client-PC Einrichtung bei Windows.

Dazu "Eigenschaften von Ethernet" aufrufen und dann "Internetprotokoll, Version 4(TCP/IPv4)" und-"Folgende IP-Adresse verwenden" anklicken.

Stellen Sie Ihre Netzwerkkarte auf folgenden IP-Adresskreis 10.10.10.x ein. Subnetzmaske : 255.255.255.0. Bitte anschließend speichern.

Nachdem Sie nun eine bestehende Verbindung zwischen dem PC und der FIREWALL hergestellt haben, öffnen Sie den Browser und geben Sie https://10.10.10.10 ein.

Melden Sie sich mit den nachfolgenden Standarddaten an: Benutzername: **root**, Passwort: **sysadm** 

| <b>AIM</b> defense |       |
|--------------------|-------|
| Username:          |       |
| Password:          |       |
|                    | Login |

# **3.AIMdefense FIREWALL Installation Wizard**

Nach erfolgreichem Login gehen Sie auf den Menüpunkt System  $\rightarrow$  Wizard. Verwenden Sie den Assistenten, um folgende Einstellungen vorzunehmen:

- $\cdot$  Generelle Einstellungen (Name, Sprache und DNS)
- · Datums-/Zeitzone
- $\cdot\,$  Externe Netzwerkeinstellungen (WAN). Die Verbindung zum WAN hängt von der Art des Internetzugangs ab.

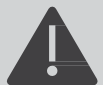

Falls als **WAN IP eine Private IP** verwendet wird, **deaktivieren** Sie die Option zu RFC1918.

#### RFC1918 Networks

Block RFC1918 Private Networks: DBlock private networks from entering via WAN

- · Internes Netzwerk (LAN)
- · Passwort setzen für root

Nachdem Sie den Wizard erfolgreich durchlaufen haben, können Sie über die interne Schnittstelle LAN mit dem Internet konnektieren.

Weitere Informationen zur Administration finden Sie auf unserer Website <u>https://aimdefense.tech</u> oder über das Suchfeld rechts oben auf dem Admin Interface.

# **4. Troubleshooting bei WAN PPPoE**

Sollten Sie mit einer Verbindung über PPPoE keine Verbindung bekommen, gehen Sie bitte zu dem Menüpunkt Interfaces  $\rightarrow$  Point-to-Point  $\rightarrow$  Log File.

Dort finden Sie das Logfile mit den Informationen zu Ihrer PPPoE Verbindung.

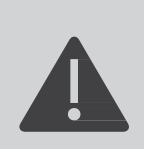

Es kann bei DSL-Providern vorkommen, dass diese eine andere MTU oder VLAN Tag benutzen. Bitte prüfen Sie dies bei Ihrem Provider.

Bitte prüfen Sie, ob Ihr Modem über das neueste Firmware-Update verfügt.

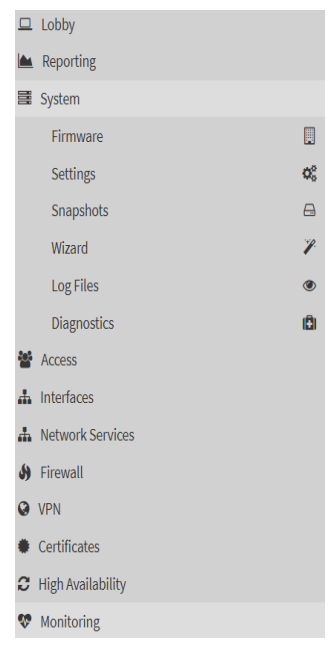

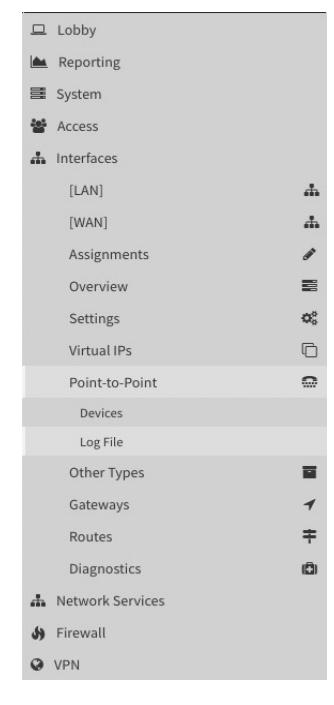

# 5. AIMdefense FIREWALL Lizenz Key einspielen

Nachdem Sie erfolgreich den Wizard ausgeführt haben und die AIMdefense FIREWALL mit dem Internet verbunden ist, können Sie den AIMdefense Lizenz Key einspielen. Gehen Sie in dem Menüpunkt "Lobby  $\rightarrow$ AIMdefense License" und geben Sie ihn dort ein.

| □   | Lobby             |              | Lobby: AIMdefense License                                                                                                    |
|-----|-------------------|--------------|----------------------------------------------------------------------------------------------------|
|     | Dashboard         | <b>6</b> 10  | Click have to visuate full All defense lisenes tout. You do seent the lisenes grow on the filling out the following form     |
|     | TUXGUARD License  | 4 <u>1</u> 4 | Click here to view the full Almderense license text. You do accept the license agrement by filling out the following form.   |
|     | License           | 4 <u>1</u> 4 | O License Key                                                                                                    |
|     | Password          | a.           |                                                                                                    |
|     | Reporting         |              | ③ AIMdefense                                                                                                    |
| _   | Sustem            |              | Reseller                                                                                                    |
|     | System            |              | Gustomer                                                                                                    |
|     | Access            |              | License valid until                                                                                                    |
| *   | Interfaces        |              | () Graceperiod                                                                                                    |
|     | Network Services  |              | () Max. CPU                                                                                                    |
| .63 | Firewall          | 3            | Max. RAM                                                                                                    |
| 0   | VPN               |              | O DynDNS                                                                                                    |
|     | Proxies           |              | () Modules                                                                                                    |
| 44  | Reverse Proxies   |              | Register Check                                                                                                    |
| Ŷ   | Antivirus         |              |                                                                                                    |
| ٠   | Certificates      |              | Click on the AppStore Button or change to System/Firmware/AIMdefense AppStore to install further modules.                    |
| С   | High Availability |              | AppStore                                                                                                    |
| v   | Monitoring        |              |                                                                                                    |
| ¢   | Wireless          |              | In case you want to reinitialize all of your modules klick the following button. Please note that this would take some time. |
| Э   | Data Recovery     |              |                                                                                                    |

### Den Lizenz Key bekommen Sie von Ihrem Partner mitgeteilt.

Die Registrierung des Lizenz Keys schaltet verschiedene Module frei. Auch erhalten Sie Informationen zum Ablauf der Lizenz, DynDNS Namen, maximalen RAM und CPU.

Klicken Sie anschließend auf den Button "Register".

| Lobby: AIMdefense License                                              |                                                     |  |  |  |
|------------------------------------------------------------------------|-----------------------------------------------------|--|--|--|
| Click here to view the full AIMdefense license text. You do accept the | license agrement by filling out the following form. |  |  |  |
|                                                                        |                                                     |  |  |  |
| D License Key                                                          | 04570172-059701f2-2d6c0421                          |  |  |  |
| IMdefense                                                              |                                                     |  |  |  |
| Reseller                                                               |                                                     |  |  |  |
| Customer                                                               |                                                     |  |  |  |
| License valid until                                                    |                                                     |  |  |  |
| Graceperiod                                                            |                                                     |  |  |  |
| 🚯 Max. CPU                                                             |                                                     |  |  |  |
| Max. RAM                                                               |                                                     |  |  |  |
| DynDNS                                                                 |                                                     |  |  |  |
| Modules                                                                |                                                     |  |  |  |

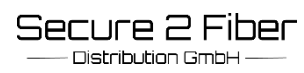

## Bei erfolgreicher Registrierung erhalten Sie die folgende Anzeige:

## Lobby: AIMdefense License

| Click here to view the full AIM defense license text. You do accept the license agreent by filling out the following form. |                                                                                                    |  |  |  |  |
|----------------------------------------------------------------------------------------------------|----------------------------------------------------------------------------------------------------|--|--|--|--|
|                                                                                                    |                                                                                                    |  |  |  |  |
| 1 License Key                                                                                                    | 04570172-059701f2-2d6c0421                                                                                                 |  |  |  |  |
| O AIMdefense                                                                                                    | Advanced                                                                                                    |  |  |  |  |
| Reseller                                                                                                    | Secure 2 Fiber GmbH                                                                                                    |  |  |  |  |
| () Customer                                                                                                    | Secure 2 Fiber GmbH                                                                                                    |  |  |  |  |
| O License valid until                                                                                                    | 04.12.2026 (+689 days left)                                                                                                |  |  |  |  |
| () Graceperiod                                                                                                    | 01.01.2027                                                                                                    |  |  |  |  |
| Max. CPU                                                                                                    | 16                                                                                                    |  |  |  |  |
| 1 Max. RAM                                                                                                    | 128 GB                                                                                                    |  |  |  |  |
| OynDNS                                                                                                    | 154245-1.aim.aimdefense.tech, 154245-2.aim.aimdefense.tech, 154245-<br>3.aim.aimdefense.tech, 154245-4.aim.aimdefense.tech |  |  |  |  |
| Modules                                                                                                    | hostroute, mailproxy, tools, unifi                                                                                         |  |  |  |  |
| Register Check                                                                                                    |                                                                                                    |  |  |  |  |

Die Lizenz wurde nun erfolgreich registriert.

Unter "Modules" sehen Sie die für Sie lizensierten Module. Klicken Sie auf den Button "Reinit all modules" um fehlenden Module nachträglich zu installieren.

Dieser Vorgang kann einige Minuten in Anspruch nehmen.

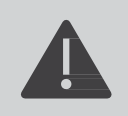

Sollten Sie die Module nicht in der Menü-Übersicht sehen, wechseln Sie bitte im Menü auf "System  $\rightarrow$  Settings  $\rightarrow$  AIMdefense Menuchanger" und klicken Sie den Button "Refresh Menu Cache".

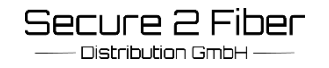

# 6. AIMdefense FIREWALL Menuchanger

Sie können die Menüstruktur links unter "System  $\hfill\square$  Settings  $\hfill\square$  AlMdefense Menuchanger" anpassen.

| Lobby                  |            |  |
|------------------------|------------|--|
| Reporting              |            |  |
| 📑 System               |            |  |
| Firmware               |            |  |
| Settings               | <b>Q</b> o |  |
| Administration         |            |  |
| Cron                   |            |  |
| General                |            |  |
| Logging                |            |  |
| AIMdefense Menuchanger |            |  |
| Miscellaneous          |            |  |
| Tunables               |            |  |
|                        |            |  |

Es stehen Ihnen 3 Optionen zur Verfügung. Nachdem Sie den "Menu Type" geändert haben, klicken Sie den Button "Refresh Menu Cache".

| System: Settings: | AIMdefense | Menuchanger |
|-------------------|------------|-------------|
|-------------------|------------|-------------|

| Select the Menu style you prefer. You can choose beetween the following options: |                                                                                                    |             |  |
|----------------------------------------------------------------------------------|----------------------------------------------------------------------------------------------------|-------------|--|
| AIMdefense Menu with hidden Services                                             | The full AIM defense menu style with removed Services menu. This would be the preferred option if you are new to AIM defense or to the underlying OPN sense system. |             |  |
| AlMdefense Menu                                                                  | The full AlMdefense menu style. However, the legacy menu is also available for those switching.                                                                     |             |  |
| Without AIM defense Menu                                                         | This is the legacy menu style provided by the first AIMdefense systems.                                                                                             |             |  |
|                                                                                  |                                                                                                    | full help 🗇 |  |
| Currently used                                                                   | AMdefense Menu with hidden Services                                                                                                    |             |  |
| Change to                                                                        | AIMdefense Menu with hidden Services                                                                                                    |             |  |
| Save                                                                             |                                                                                                    |             |  |
|                                                                                  | AlMdefense Menu with hidden Services                                                                                                    |             |  |
| Please press the following button if you think the menu layout is corrup         | AlMdefense Menu                                                                                                    |             |  |
| Refresh Menu Cache                                                               | Without AIMdefense Menu                                                                                                    |             |  |
|                                                                                  |                                                                                                    |             |  |

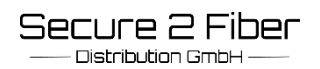

# 7. DynDNS anpassen

| FIMdefense <     |   |                                  |          |   |
|------------------|---|----------------------------------|----------|---|
| Lobby            |   | Notwork Servicest Dunamic DNS: 5 | ottings  |   |
| Reporting        |   | Network Services: Dynamic DNS: 5 | ettings  |   |
| System           |   |                                  |          |   |
| Access           |   | Accounts General settings        |          |   |
| Interfaces       |   | C advanced mode                  |          |   |
| Network Services |   | () Enable                        | 53       |   |
| DHCPv4           |   | () Verbose                       | 2        |   |
| Dynamic DNS      |   | @ Allow IPv6                     |          |   |
| Settings         |   | @ Interval                       | 200      |   |
| Log File         |   |                                  |          |   |
| Network Time     | Ø | () Backend                       | ddclient | - |
| OpenDNS          |   |                                  |          |   |
| Unbound DNS      |   | tente                            |          |   |
| Firewall         |   | Африу                            |          |   |
| VPN              |   |                                  |          |   |
| and a            |   |                                  |          |   |

Klicken Sie auf der linken Seite der Anwendung auf die Schaltfläche "Network Services"-> "Dynamic DNS"-> "Settings"-> General Settings". Unter dem Menüpunkt "Backend" stellen Sie den Reiter auf "ddclient" und speichern die Änderung mit "Apply".

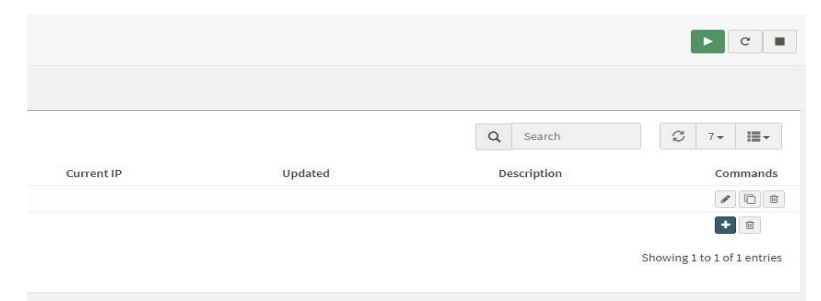

Nun klicken Sie unter "Settings" auf "Accounts". Dann klicken Sie auf das " + " Symbol um einen Account zu erstellen.

| Edit Account            |                                                                                               | ×           |
|-------------------------|-----------------------------------------------------------------------------------------------|-------------|
| O advanced mode         |                                                                                               | full help 🕥 |
| 1 Enabled               |                                                                                               |             |
| Description             | AIM DNS                                                                                       |             |
| Service                 | Custom                                                                                        |             |
| Protocol                | DynDNS 2                                                                                      |             |
| Server                  | aim.aimdefense.tech                                                                           |             |
| 1 Username              | 15151515                                                                                      |             |
| 1 Password              |                                                                                               |             |
| 1 Wildcard              |                                                                                               |             |
| Hostname(s)             | 171717-1.aim.aimdefense.tech ×<br>② Clear All 2 <sup>0</sup> Copy 1 <sup>5</sup> Paste ⊡ Text |             |
| Check ip method         | freedns 🔹                                                                                     |             |
| () Interface to monitor | None *                                                                                        |             |
| Check ip timeout        | 10                                                                                            |             |
| Force SSL               |                                                                                               |             |
|                         |                                                                                               | Cancel Save |

Folgende Einstellungen sind unter "Edit Account" vorzunehmen:

"Enabled" auswählen und anklicken.

"Service" auswählen und den Reiter auf "Custom" stellen.

"Protocol" auswählen und den Reiter auf "DynDNS 2" stellen.

"Server" auswählen und "aim.aimdefense.tech" eintragen.

"Username" und "Password" entsprechende Zugangsdaten eingeben.

"Wildcard" auswählen und den Haken entfernen.

"Hostname" eintragen: DynDNS (abhängig von der Lizenz), Beispiel:

"171717-1.aim.aimdefense.tech".

"Check ip methode" auswählen und umstellen auf "freedns".

"Check ip timeout" auswählen und den Wert 10 eintragen bzw. überprüfen.

"Force SSL" auswählen, anklicken und

alle Änderungen mit "Save" speichern.

| <b>FilM</b> defense |   |                                         |                          |                              |          |           |            |         | R@AMLs2Llocal 🔍 🔍 |                             |
|---------------------|---|-----------------------------------------|--------------------------|------------------------------|----------|-----------|------------|---------|-------------------|-----------------------------|
| 교 Lobby             |   | Nutrie Construction                     |                          |                              |          |           |            |         |                   |                             |
| 🗯 Reporting         |   | Network Services: Dynamic DNS: Settings |                          |                              |          |           |            |         | > C               |                             |
| System              |   |                                         |                          |                              |          |           |            |         |                   |                             |
| 🗑 Access            |   | Accounts General settings               |                          |                              |          |           |            |         |                   |                             |
| 🛦 Interfaces        |   |                                         |                          |                              |          |           |            |         | 0                 | 0 3 10                      |
| A Network Services  |   |                                         |                          |                              |          |           |            |         | Q Starch          | ₩ E                         |
| DHCPv4              |   | 0 10                                    | Enabled Service          | ❤ Hostnames                  | Username | Interface | Current IP | Updated | Description       | Commands                    |
| Dynamic DNS         |   | Sa175e67-1af6-4071-8a14-0225            | b616 🗹 Custom (DynDNS 2) | 161616-1.aim.aimdefense.tech | 15151515 | None      |            |         |                   | 108                         |
| Settings            |   |                                         |                          |                              |          |           |            |         |                   | <b>•</b> 8                  |
| Log Flie            |   |                                         |                          |                              |          |           |            |         |                   | changes the Laft sector     |
| Network Time        | 0 | 4 1 1 1 1                               |                          |                              |          |           |            |         |                   | showing 1 to 1 or 1 entries |
| OpenDNS             |   |                                         |                          |                              |          |           |            |         |                   |                             |

Der Account wurde somit angelegt.

| RIMdefense <                                                              |                             |                                    |                                                                                               |  |  |
|---------------------------------------------------------------------------|-----------------------------|------------------------------------|-----------------------------------------------------------------------------------------------|--|--|
| 🖵 Lobby                                                                   |                             | CP nort                            |                                                                                               |  |  |
| Reporting                                                                 |                             | U TCP port                         | 443                                                                                           |  |  |
| 📑 System                                                                  |                             | HTTP Redirect                      | Disable web GUI redirect rule                                                                 |  |  |
| Firmware                                                                  |                             | <b>0</b> ,                         |                                                                                               |  |  |
| Settings                                                                  | Φ <sub>0</sub> <sup>o</sup> | <ul> <li>Login Messages</li> </ul> | □ Disable logging of web GUI successful logins                                                |  |  |
| Administration                                                            |                             | Session Timeout                    | 240                                                                                           |  |  |
| Cron                                                                      |                             |                                    |                                                                                               |  |  |
| General<br>Logging<br>AlMdefense Menuchanger<br>Miscellaneous<br>Tunables |                             | 1 DNS Rebind Check                 | □ Disable DNS Rebinding Checks                                                                |  |  |
|                                                                           |                             | Alternate Hostnames                | 171717-1.aim.aimdefense.tech<br>Alternate Hostnames for DNS Rebinding and HTTP_REFERER Checks |  |  |
|                                                                           |                             |                                    |                                                                                               |  |  |
|                                                                           |                             |                                    |                                                                                               |  |  |
|                                                                           |                             | HTTP Compression                   | Off                                                                                           |  |  |
| Wizard                                                                    | 1                           |                                    |                                                                                               |  |  |
| Log Files                                                                 | ۲                           | Access log                         | Enable access log                                                                             |  |  |
| Diagnostics                                                               | (2)                         | 3 Server Log                       | ✓ Log server errors                                                                           |  |  |
| <ul> <li>Access</li> <li>Interfaces</li> </ul>                            |                             |                                    | All (recommended)                                                                             |  |  |
|                                                                           |                             | UISTEN INTERTACES                  |                                                                                               |  |  |
| A Network Services                                                        |                             | HTTP_REFERER enforcement           | Disable HTTP_REFERER enforcement check                                                        |  |  |
| S Firewall                                                                |                             |                                    |                                                                                               |  |  |

Klicken Sie nun auf der linken Seite der Anwendung auf die Schaltfläche System->Settings->"Administration". Unter "Alternate Hostnames": "xxx.dyn/aim.aimdefense.tech" eintragen.

Bei "HTTP\_REFERER enforcement" ein Haken für "Disable HTTP\_REFERER enforcement check" setzen und speichern.

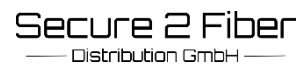

Um alle Aliase zu aktivieren, muss vorher unter Firewall  $\rightarrow$  Settings  $\rightarrow$  Advanced  $\rightarrow$  "Firewall Maximum Table Entries" der Default Eintrag erhöht werden auf "2000000"

| 🚯 Firewall          |                       |                                |                                 |
|---------------------|-----------------------|--------------------------------|---------------------------------|
| AIMdefense          | U                     | • Firewall Optimization        | normal                          |
| Aliases             |                       | Bind states to interface       |                                 |
| Automation          | •                     |                                |                                 |
| Categories          | ۲                     | 1 Disable Firewall             | □ Disable all packet filtering. |
| Groups              | #                     | Firewall Adaptive Timeouts     | start                           |
| NAT                 | ⇒                     |                                |                                 |
| Rules               | ~                     |                                |                                 |
| Shaper              | T                     | Firewall Maximum States        |                                 |
| Intrusion Detection | U                     |                                |                                 |
| Settings            | <b>O</b> <sup>o</sup> | Firewall Maximum Fragments     |                                 |
| Advanced            |                       |                                |                                 |
| Normalization       |                       | Firewall Maximum Table Entries | 2000000                         |
| Schedules           |                       |                                |                                 |

Unter dem Menüpunkt: Firewall  $\rightarrow$  AIMdefense $\rightarrow$  Settings: Alle Aliase aktivieren. Mit Apply bestätigen.

| AIMdefense <        |                                               |                          |  |
|---------------------|-----------------------------------------------|--------------------------|--|
| 🖵 Lobby             | Eirowall: AMdofonco: Sottings                 |                          |  |
| A Reporting         | Filewall. Aimdelense. Settings                |                          |  |
| 📑 System            |                                               |                          |  |
| 📽 Access            |                                               |                          |  |
| 👪 Interfaces        |                                               |                          |  |
| A Network Services  | ✓ AIMdefense Basic                            |                          |  |
| ℰ Firewall          | AIMdefense Basic Alias                        |                          |  |
| AIMdefense          | D Enable VOIP                                 |                          |  |
| Dashboard           |                                               |                          |  |
| Black-/Whitelist    |                                               | _                        |  |
| Settings            | Enable Abuse                                  |                          |  |
| Log File            | Enable Attack                                 |                          |  |
| Aliases             | Enable Compromised                            |                          |  |
| Automation          | C Enable Malicious                            |                          |  |
| Categories          | Enable Malware                                |                          |  |
| Groups              | Enable Phishing                               |                          |  |
| NAT                 |                                               |                          |  |
| Rules               | AlMdefence Firewall Pulse                     |                          |  |
| Shaper              | <ul> <li>Aimdelense Firewalt Rules</li> </ul> |                          |  |
| Intrusion Detection | D Hints for Firewall Rules                    |                          |  |
| Settings            | Rule interfaces                               | WAN 👻                    |  |
| Log Files           |                                               | O Clear All O Select All |  |
| Diagnostics         | Direction                                     | any 👻                    |  |
| O VPN               |                                               | Add Dula Demous Dulas    |  |
| Certificates        |                                               | Add Rule Remove Rules    |  |
| C High Availability | Apply                                         |                          |  |
| AA                  |                                               |                          |  |